## **INSTALL ENDNOTE 20**

- Please download the installation file from <u>Software Library</u> (software.nottingham.edu.cn) > Categories: Academic > <u>EndNote</u>
- Please find more information on the Library Website: Library > Teaching > <u>EndNote</u>.

Tip: Uninstall the old version of EndNote before you install EndNote 20.

Please contact IT Services (<u>itservicedesk@nottingham.edu.cn</u>) if you have any difficulties in installation.

## ENDNOTE

### ORGANIZE < CITE < FORMAT</p>

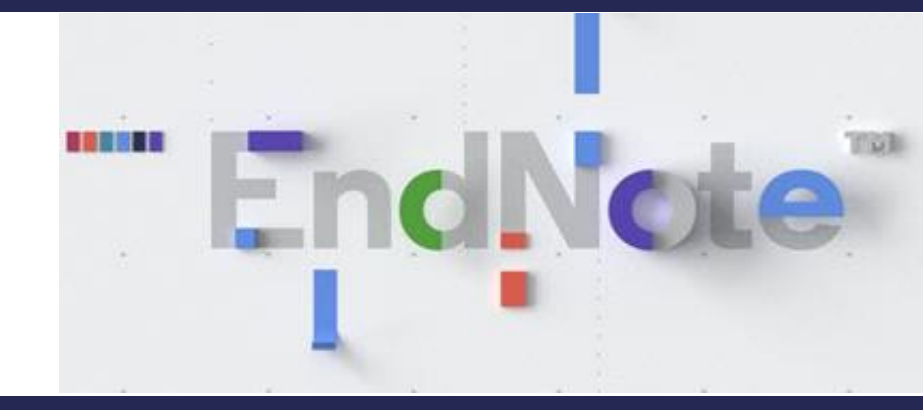

## Research and Learning Services

The Library

## MAKE YOUR RESEARCH LIFE EASIER

# Before: write the references by yourself?

ISSN 2412-8645 International Conference on Library and Information Science Vol. 5, No. 1 January 19-21, 2019, Sapporo, Japan Library Data Visualisa ISSN 2412-004 International Conference on Library and Information Science January 19-21, 2019, Sappore, Japan Vol. 5, No. 1 Cocoa Wu, / Unive 199 Taiking F REFERENCES Cocoa Archambault, S. G., Helouvry, J., Strohl, B., & Williams, G. 2015. Data visualization as a communication tool. Library Hi Tech News, 32(2): 1-9. Börner, K. & Polley, D. F. 2014. Visual insights: a practical guide to making sense of The new information enviro data. Cambridge, Massachussetts: The MIT Press changing scholarly commu Börner, K., Pentchev, V., Hutchinson, M., Pringle, J., Rollins, J., Yadu N. Babuji, Y. N., production, communication & Duede, E. 2017. Web of Science<sup>TM</sup> as a Research Dataset. Paper presented data analytics, based around at the 16th International Conference on Scientometries and Informetries, Wuhan, library data visualisation tra-China. library spaces using physical Chen, C. 2004. Searching for intellectual turning points: Progressive knowledge CiteSpace and Google Fusio domain visualization. Proceedings of the National Academy of Sciences of the United States of America, 101: 5303-5310. This paper focuses on researc Chen, C. 2006. CiteSpace II: Detecting and visualizing emerging trends and transient service in China. Data-driven patterns in scientific literature. Journal of the American Society for including reporting to fundi Information Science and Technology, 57(3): 359-377. authorship and citation ch Chen, C., Ibekwe-SanJuan, F., & Hou, J. 2010. The Structure and Dynamics of Codevelopment. Leading unive Citation Clusters: A Multiple-Perspective Co-Citation Analysis. Journal of the multiple levels. American Society for Information Science and Technology, 61(7). Chen, C. 2017. Science Mapping: A Systematic Review of the Literature. Journal of This paper focuses on data Data and Information Science, 2(2): 1-40. technologies. It showcases hi Chen, C. 2018a. CiteSpace. Available: http://cluster.cis.drexel.edu/-cchen/citespace/ visualisation of bibliometric (Accessed 4 December 2018). heautiful, horing and functio Chen, C.; How to Use CiteSpace. Available: http://leanpub.com/howtousceitespace opportunities for interaction manipulate data to create no (Accessed 3 December 2018. will include video example Chene, E.-F., Huang, Y.-W., Yu, H.-C., & Wu, C.-S. 2018. Manning knowledge structure physical library spaces, pr by keyword co-occurrence and social network analysis. Library III Tech, 36(4): huildings on university camp 636-650 Cui, Y., Liu, Y., & Mou, J. 2018. Bibliometric analysis of organisational culture using Keywords: Data Visualisatic CitoSpace. South African Journal of Economic and Management Sciences. Evaluation Metrics Data; Physical Sciences Physics Physics Phy 21(1). Hu, J., Huang, R., & Wang, Y. 2018. Geographical visualization of research collaborations of library science in China. The Electronic Library, 36(3): 414-429 Knallie, C. N. 2015. Storytelling with data: a data visualization guide for business professionals

55

After: automatically generate the references by using EndNote!

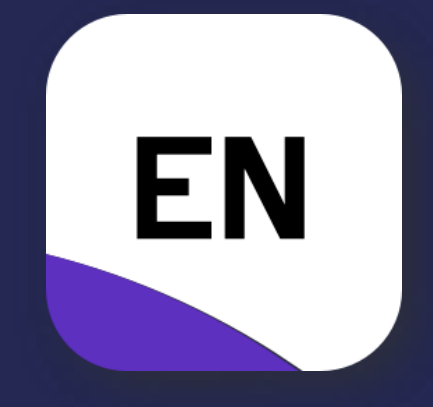

## WHAT ENDNOTE CAN DO FOR YOU?

- Store and manage references from various sources.
- Easily insert in-text citations into your written work.
- Automatically create and format bibliographies in your chosen style.

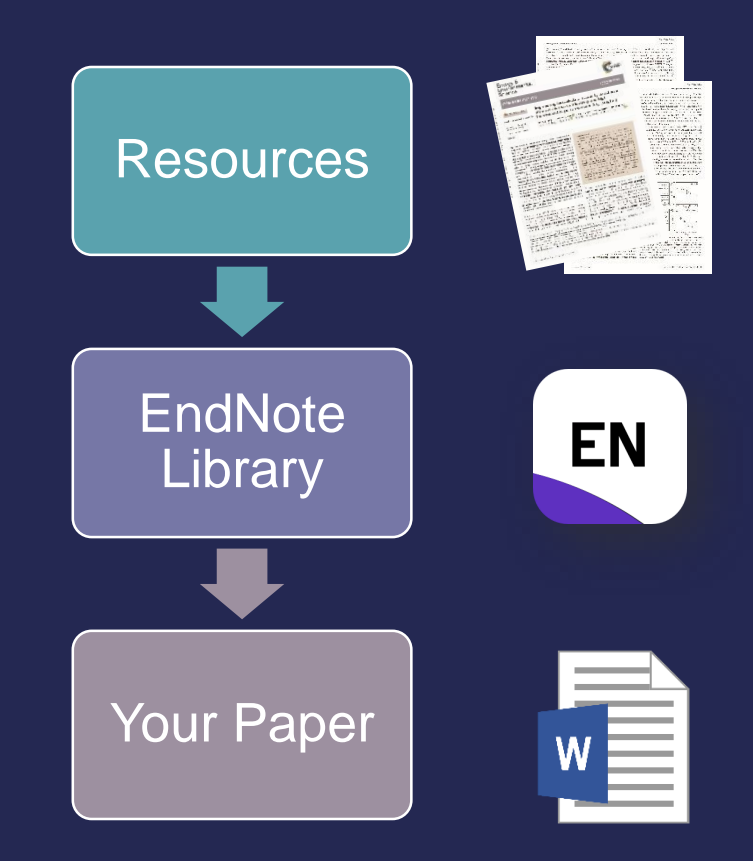

## WORKSHOP CONTENT

- 1. Creating an EndNote library
- 2. Adding references
- 3. Using *Cite While You Write* (CWYW) in Word
- 4. EndNote Online

## **1. STARTING ENDNOTE PROGRAM**

## After you installed EndNote 20, go to *Start* > *All Programs* > *EndNote* to access EndNote 20.

| ndNo | te 20   | - New Library   |        |            |       |        |                                                                                   |
|------|---------|-----------------|--------|------------|-------|--------|-----------------------------------------------------------------------------------|
| File | Edit    | References      | Groups | Library    | Tools | Window | Help                                                                              |
| Ne   | ew      |                 |        |            |       |        |                                                                                   |
| O    | pen Li  | brary           |        | Ctrl       | +0    |        |                                                                                   |
| O    | pen Sl  | hared Library   | C      | trtl+Shift | +0    |        |                                                                                   |
| O    | pen R   | ecent           |        |            |       |        |                                                                                   |
| CI   | ose     |                 |        | Ctrl+      | w     |        |                                                                                   |
| Sa   | ve      |                 |        | Ctrl       | +S    |        |                                                                                   |
| Sa   | ave As  |                 |        |            |       |        |                                                                                   |
| Sa   | ve a (  | Сору            |        |            |       |        |                                                                                   |
| Sh   | are     |                 |        |            |       | Γ      |                                                                                   |
| Ex   | port    |                 |        |            |       |        | Set up EndNote Library                                                            |
| Im   | port    |                 |        |            | •     |        | If you already have an EndNote library, please locate it and we'll get it set up. |
| Pr   | int     |                 |        | Ctrl       | +P    |        | Open an existing library                                                          |
| Pr   | int Pre | eview           |        |            |       |        |                                                                                   |
| Pr   | int Se  | tup             |        |            |       |        | Alternatively, you can start from scratch with a new library.                     |
| Сс   | ompre   | ess Library (.e | nlx)   |            |       |        | Create a new library                                                              |
| Ex   | it      |                 |        | Ctrl       | +Q    | L      |                                                                                   |

- Create a new library
- Click *File* > *New...* and save the library to local location.
- Open an existing library
- Click File > Open Library...

## **2.** ADDING REFERENCES

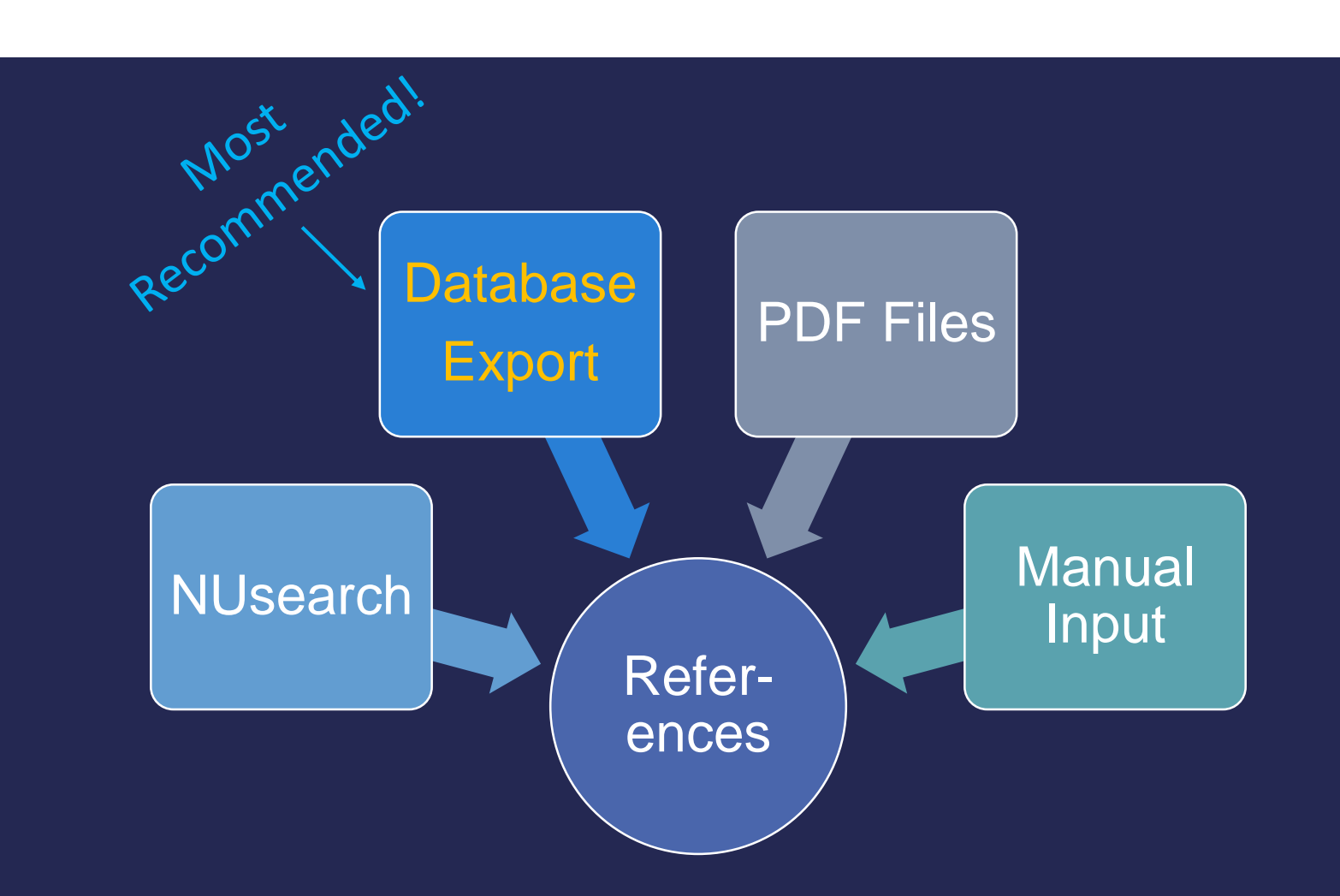

## ADDING REFERENCES Importing from NUsearch - UNNC

#### NUsearch

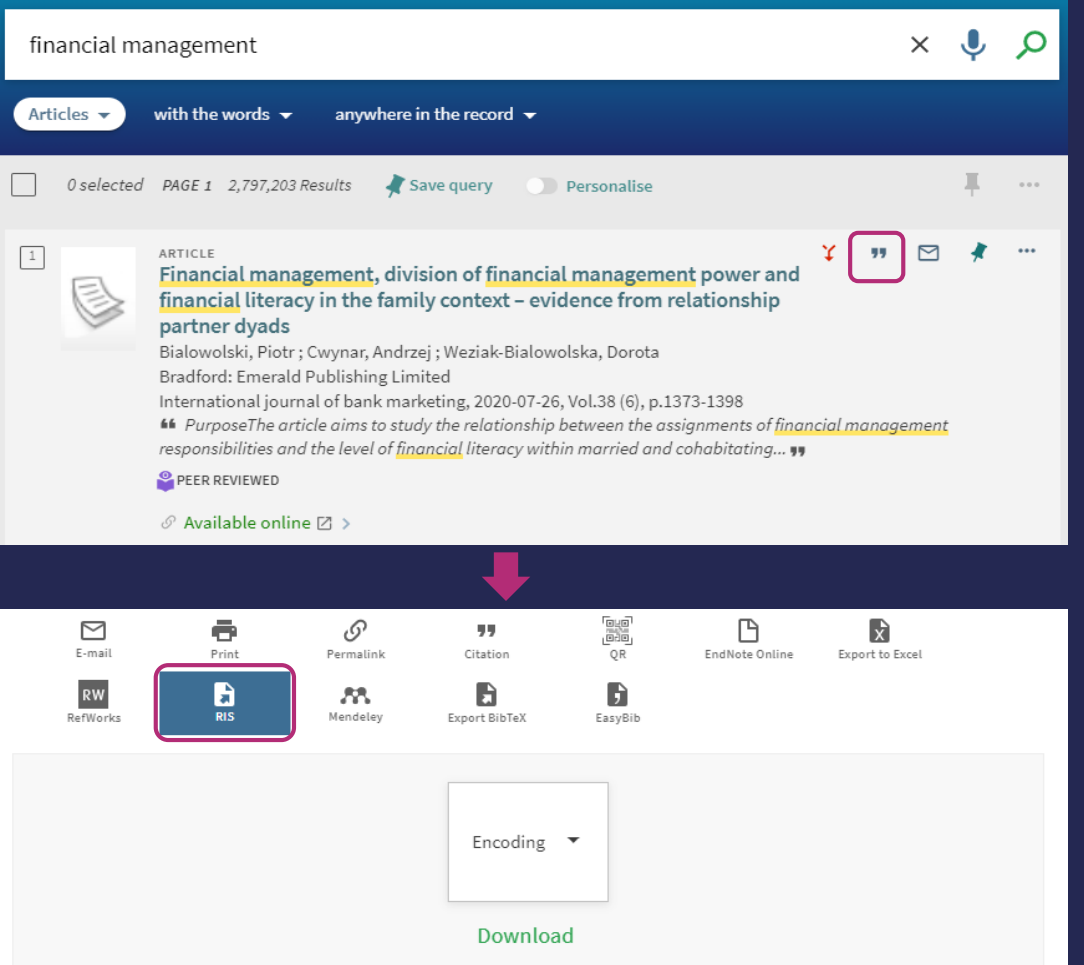

Open your EndNote library first, then visit <u>NUsearch</u>. Find the resource you want.

Click the "quotation mark.

Download the RIS file and open it with EndNote.

**RIS** is for EndNote desktop version.

## ADDING REFERENCES Importing from online databases

Most online databases support direct export to EndNote

(the icon and position may vary), like Web of Science, Scopus, ProQuest...

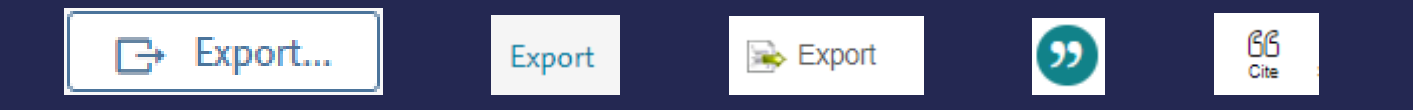

• After each export, double check every field to make sure the information is correct.

Tip: please find databases through <u>NUsearch</u> > Databases.

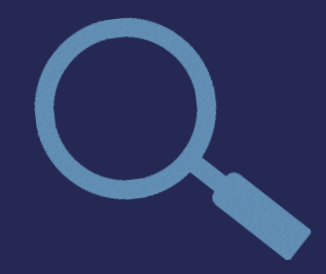

### ADDING REFERENCES Importing from PDF files

- Choose Edit > Preferences > PDF Handling > PDF Renaming Options to standardize the file names.
- Choose *File > Import > File/Folder* to Import PDF files or folders.

| Import File       |                | ?      | ×      | ſ |                                            |
|-------------------|----------------|--------|--------|---|--------------------------------------------|
| Import File:      |                | Choose |        |   | Locate the PDF file                        |
| import net        | 1              |        |        |   |                                            |
| Import Option:    | PDF            |        | ×      |   | Set the <i>Import Option</i> to <i>PDF</i> |
| Duplicates:       | Import All     |        | $\sim$ |   |                                            |
| Text Translation: | No Translation |        | $\sim$ |   |                                            |
|                   | Import         | Cance  | I      |   | 9                                          |
|                   |                |        |        |   | NOTE:                                      |
|                   |                |        |        |   | PDF files will not 100% work.              |
|                   |                |        |        |   |                                            |

## ADDING REFERENCES

ullet

 $\bullet$ 

Last choice - Manual input

- Click the New Reference icon in the icon bar.
- Choose **References** > **New Reference** in the menu bar.

| New Reference (My En<br>File Edit Reference              | dNote Library.enl) – 🗆<br>es Groups Library Tools Window Help | × |
|----------------------------------------------------------|---------------------------------------------------------------|---|
| <b>B</b> <i>I</i> <u>U</u> X <sup>1</sup> X <sub>1</sub> | Q. Save                                                       |   |
| Reference Type                                           | Journal Article                                               | ^ |
| Author                                                   | Tang, Ke<br>Wang, Changyun<br>Wang, Shiyi                     | ł |
| Year                                                     | 2014                                                          |   |
| Title                                                    | China's Imported Inflation and Global Coomodity Prices        |   |
| Journal                                                  | Emerging Markets Finance and Trade                            |   |
| Volume                                                   | 50                                                            |   |
| Part/Supplement                                          |                                                               |   |
| Issue                                                    | 3                                                             |   |
| Pages                                                    | 162-177                                                       |   |

It's important to select the correct *Reference Type* first.

Author can be entered in the format of:

Last, First Middle (**comma** after the last name).

If more than one author, enter one author **per line**.

# **PRACTICE I** SEARCH and ADD

Please **SEARCH** the publications below, and **ADD** them into your EndNote library.

| Methods                      | Publications                                                                                    | Notes                                                              |
|------------------------------|-------------------------------------------------------------------------------------------------|--------------------------------------------------------------------|
| NUsearch                     | (1) Harry Potter and the Order of the Phoenix                                                   | Double check the information after you import it.                  |
| Databases:<br>Web of Science | ② Estimating standard errors in finance panel data sets: Comparing approaches                   | Export it directly from Web of Science.                            |
| PDF Files                    | ③ The economic impact of on-screen tourism:<br>The case of The Lord of the Rings and the Hobbit | Download the PDF first in<br>NUsearch, and then import<br>the PDF. |
| Manual Input                 | (4) Create a new reference                                                                      | E.g. make up your own book                                         |

## 3. CITE WHILE YOU WRITE (CWYW) IN WORD

#### CWYW - insert citations and format bibliography in your paper

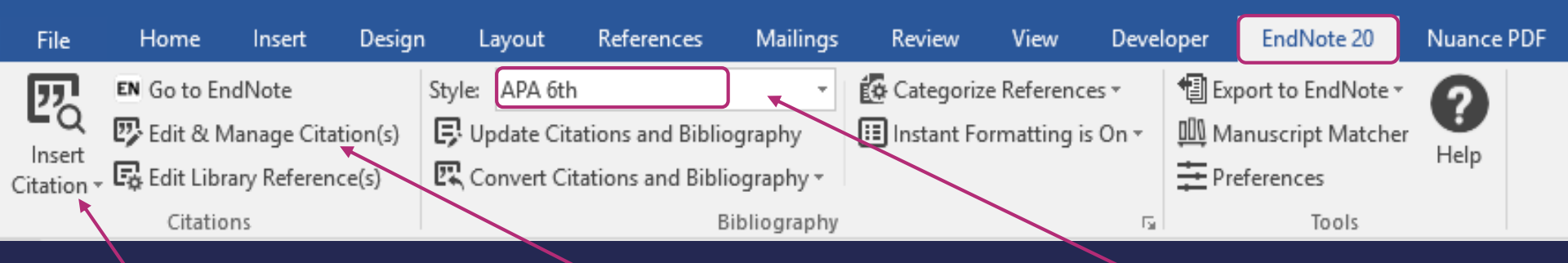

Click *Insert Citation*, or *Insert Selected Citation (s)*. If you wish to modify a citation, e.g. exclude authors, add page numbers, or remove a citation, please do NOT edit directly in the text, instead, use *Edit & Manage Citation(s)*.

Apply an output style. Use **Select Another Style** to open the style list.

## EDIT CITATIONS Edit & Manage Citations

| EndNote 20 Edit & Manage Citati         | ons       |                    | ×                      |
|-----------------------------------------|-----------|--------------------|------------------------|
| Citation                                | Count     | Library            |                        |
| (Rowling, 2004)                         |           |                    |                        |
| 👚 💽 Rowling, 2004 #2`, p. 12            | 1         | My EndNote Library | (Edit Reference        |
| (Li, Li, Song, Lundberg, & Shen, 2017   | 7)        |                    | Edit Library Reference |
| 1 Li, 2017 #3                           | 1         | My EndNote Library | Find Reference Updates |
| (Petersen, 2009)                        |           |                    | Remove Citation        |
| 1 Petersen, 2009 #4                     | 1         | My EndNote Library | Insert Citation        |
| (2021)                                  |           |                    | Update from My Library |
| 1 4 , 2021 #5                           | 1         | My EndNote Library | cut Reference          |
|                                         |           |                    |                        |
|                                         |           |                    |                        |
| Edit Citation Reference                 |           |                    |                        |
|                                         |           |                    |                        |
| Formatting: Default                     | V         | ·                  |                        |
| Prefix:                                 |           |                    |                        |
| Suffix: , p. 12-15                      |           |                    |                        |
| Pages:                                  |           |                    |                        |
|                                         |           |                    |                        |
|                                         |           |                    |                        |
|                                         |           |                    |                        |
|                                         |           |                    |                        |
|                                         |           |                    |                        |
|                                         |           |                    |                        |
| <u>T</u> ools <del>•</del>              |           |                    | OK Cancel Help         |
| Totals: 4 Citation Groups, 4 Citations, | 4 Referen | ces                |                        |

## Highlight the citation that you would like to edit.

Choose *Formatting* to exclude author, year or show only in bibliography.

Please use *Suffix* to add page numbers, as some output styles could not recognize *Pages*.

# PRACTICE II

#### Please **INSERT** citations (from your EndNote library) to your Word document.

#### Practice ||

Sample Texts:

Harry has a vision through the eyes of Voldemort's snake Nagini, possessed by Voldemort, attacking Ron's father Arthur Weasley (insert citation 1). One study evaluates both overall and industry-level economic impacts of The Lord of the Rings and the Hobbit (insert citation 2).

Petersen examines the different methods used in the literature and explains when the different methods yield the same standard errors and when they diverge (insert citation(3)). And I (insert citation(4)) also agree with that theory.

## PRACTICE ANSWER INSERT CITATION (APA 6th)

#### Practice ||

Harry has a vision through the eyes of Voldemort's snake Nagini, possessed by Voldemort, attacking Ron's father Arthur Weasley (Rowling, 2004). One study evaluates both overall and industry-level economic impacts of The Lord of the Rings and the Hobbit (Li, Li, Song, Lundberg, & Shen, 2017).

Petersen examines the different methods used in the literature and explains when the different methods yield the same standard errors and when they diverge (Petersen, 2009). And I (2021) also agree with that theory.

#### References

Li, S., Li, H., Song, H., Lundberg, C., & Shen, S. (2017). The economic impact of on-screen tourism: The case of The Lord of the Rings and the Hobbit. *Tourism Management, 60,* 177-187. doi:10.1016/j.tourman.2016.11.023
Petersen, M. A. (2009). Estimating Standard Errors in Finance Panel Data Sets: Comparing Approaches. *Review of Financial Studies, 22*(1), 435-480. doi:10.1093/rfs/hhn053
Rowling, J. K. (2004). *Harry Potter and the Order of the Phoenix*. New York: Scholastic, Inc.
Wu, C., & Zhang, S. (2021). *The history of UNNC*. Ningbo: Springer.

## EDIT AN OUTPUT STYLE IN ENDNOTE

If you can not find a style that matches your needs exactly

- Choose Tools > Output Styles > Open Style Manager
- First check *Get More on Web...*, search style/journal name and download it.

http://endnote.com/downloads/styles

If you couldn't found it, select one closest to your need, then click
 *Edit* to modify it.

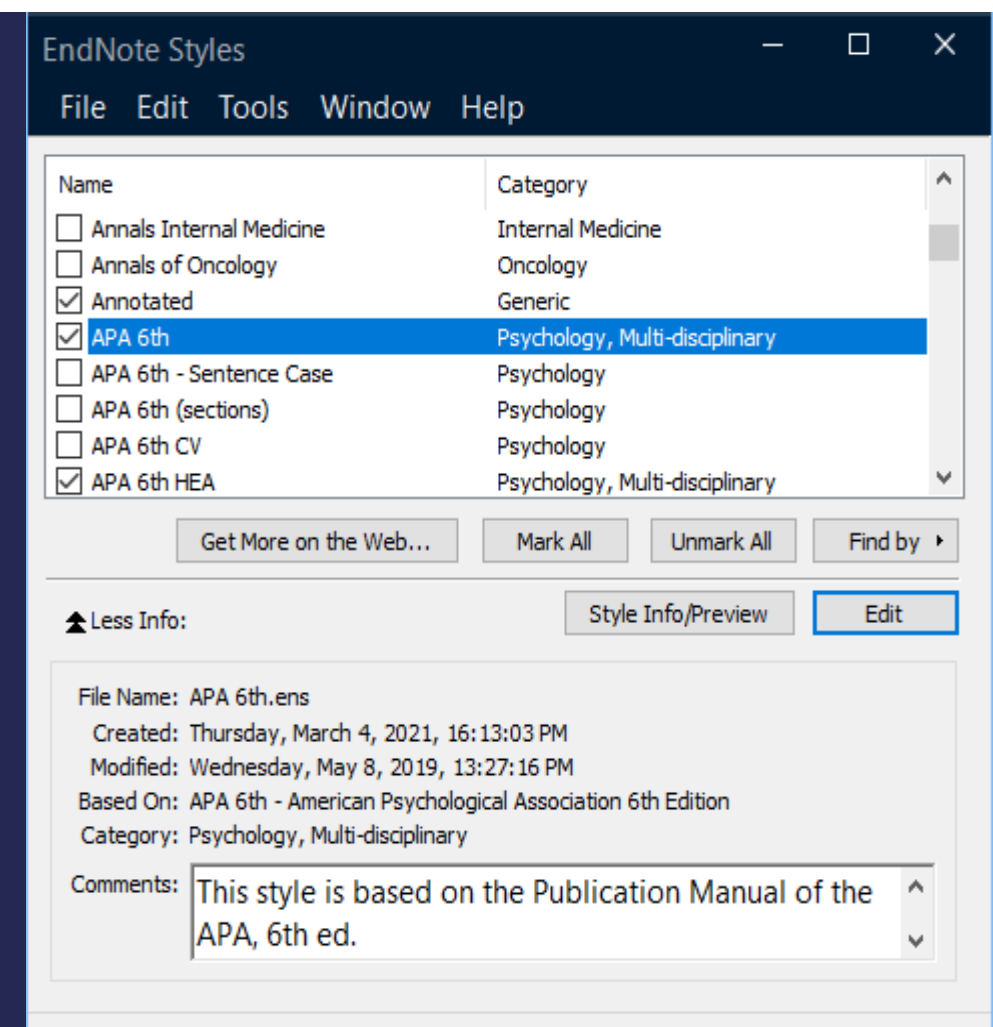

#### Showing 511 of 511 output styles.

## SAVE YOUR ENDNOTE

#### Method 1: Copy both the **.enl file** and the **.data folder** together.

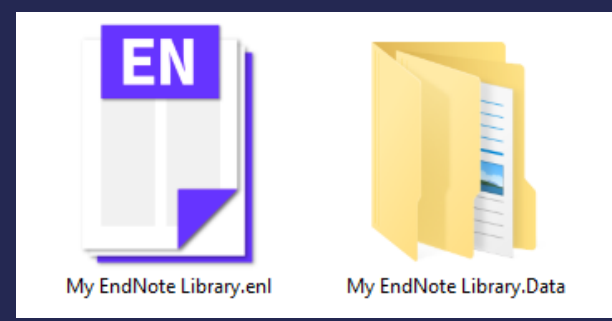

Method 2: Choose *File* > *Compressed Library*, and copy the .enlx file.

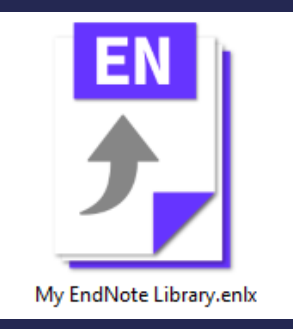

Method 3: Sync with an EndNote Online account for safer storage.

#### 4. ENDNOTE ONLINE www.myendnoteweb.com

- EndNote Online serves as the web and mobile version.
- It is free and can be used anywhere with Internet connection.
- Register an Endnote Online account <u>https://www.myendnoteweb.com</u>

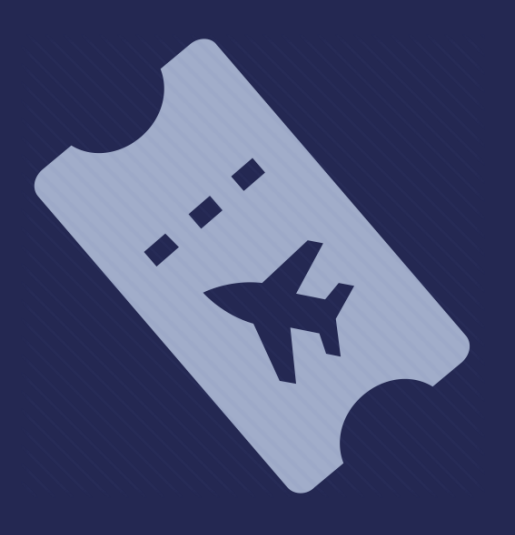

## ENDNOTE VS. ENDNOTE ONLINE

|                                          | EndNote                                                                                  | EndNote Online                                             |  |  |  |  |
|------------------------------------------|------------------------------------------------------------------------------------------|------------------------------------------------------------|--|--|--|--|
| Access                                   | Desktop software can be installed<br>on personal computers, and can be<br>worked offline | Web based, need Internet connection                        |  |  |  |  |
| License                                  | Yes                                                                                      | Free                                                       |  |  |  |  |
| Save, organise and share references      | Yes<br>(need online account)                                                             | Yes                                                        |  |  |  |  |
| Cite and format papers with bibliography | Yes                                                                                      | Yes<br>(need to download and install plug-<br>in for Word) |  |  |  |  |
| Edit output styles                       | Yes                                                                                      | No                                                         |  |  |  |  |
| Importing                                | Directly from most online databases,<br>or as RIS file                                   | Directly from most online databases<br>or as RIS file      |  |  |  |  |

## SYNCING ENDNOTE AND ENDNOTE ONLINE

If you have any references already in EndNote online or desktop:

- ✓ Remove duplicates
- $\checkmark$  Place all in groups
- ✓ Empty the trash

Choose *Library* > *Sync*, or click  $\Im$  Sync Configuration >  $\Im$  Sync now Enter your EndNote Online account.

NOTE: Sync works with only one library and only one EndNote online account.

## SWITCH MODE IN WORD

If you want to switch to EndNote Online mode in Word:

**EndNote 20 > Preferences > Application > EndNote Online** 

| File                         | Home                                                  | Insert                                                | Desigr                     | ۱    | EndNote 20 Cite While You Write Preferences |                                                                                                    |                                           |                                                                                   |                              |      | × | Deve                         | loper                  | EndNote 20                                                           |     | Nuance         | PDF |
|------------------------------|-------------------------------------------------------|-------------------------------------------------------|----------------------------|------|---------------------------------------------|----------------------------------------------------------------------------------------------------|-------------------------------------------|-----------------------------------------------------------------------------------|------------------------------|------|---|------------------------------|------------------------|----------------------------------------------------------------------|-----|----------------|-----|
| File<br>Insert<br>Citation - | Home<br>Go to En<br>Edit & M<br>Edit Libra<br>Citatio | Insert<br>dNote<br>lanage Citat<br>ary Referend<br>ns | Design<br>tion(s)<br>ce(s) | Styl | Ger                                         | eral Keyboard<br>Select the Cite M<br>Application:<br>Enter Your En<br>http://www<br>E-mail Addre<br>Password: | Figu<br>While Y<br>EndN<br>EndN<br>w.myer | res and Tables<br>You Write applic<br>Note online<br>Note online<br>ndnoteweb.com | Application<br>ation<br>:80/ |      |   | Deve<br>T<br>On T<br>T<br>On | loper<br>∰ Exp<br>∭ Ma | EndNote 20<br>port to EndNot<br>inuscript Matc<br>eferences<br>Tools | e ₹ | Nuance<br>Pelp | PDF |
|                              |                                                       |                                                       |                            |      |                                             |                                                                                                    |                                           | ОК                                                                                | Cancel                       | Help |   |                              |                        |                                                                      |     |                |     |

## MORE INFORMATION

#### EndNote (UNNC Library):

https://www.nottingham.edu.cn/en/library/teaching/endnote. aspx

EndNote Training & Support (Clarivate): <a href="https://www.endnote.com/training">https://www.endnote.com/training</a>

## CONTACT US

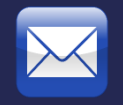

#### Library@nottingham.edu.cn

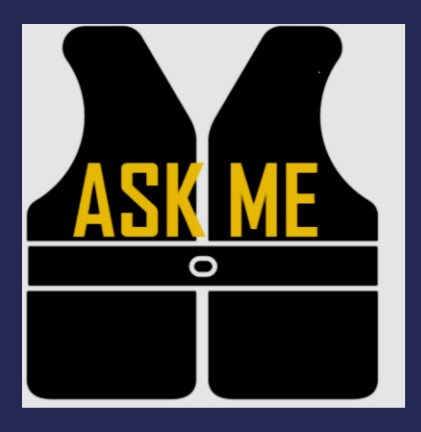

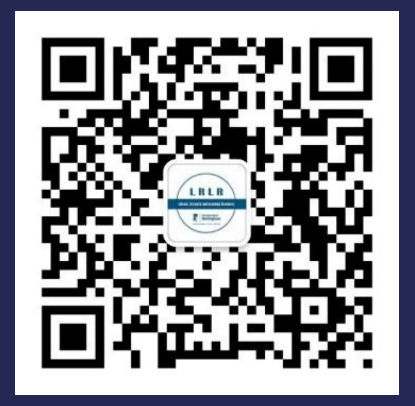

#### Ask a Librarian

WeChat: UNNC\_Library

## GIVE US YOUR FEEDBACK

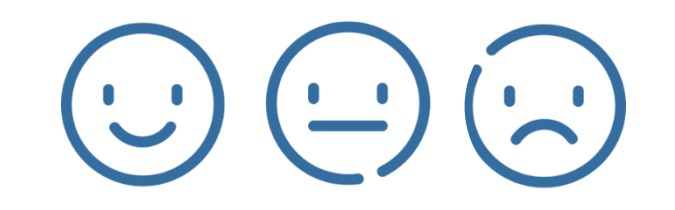

## Please scan the QR code for a short survey.

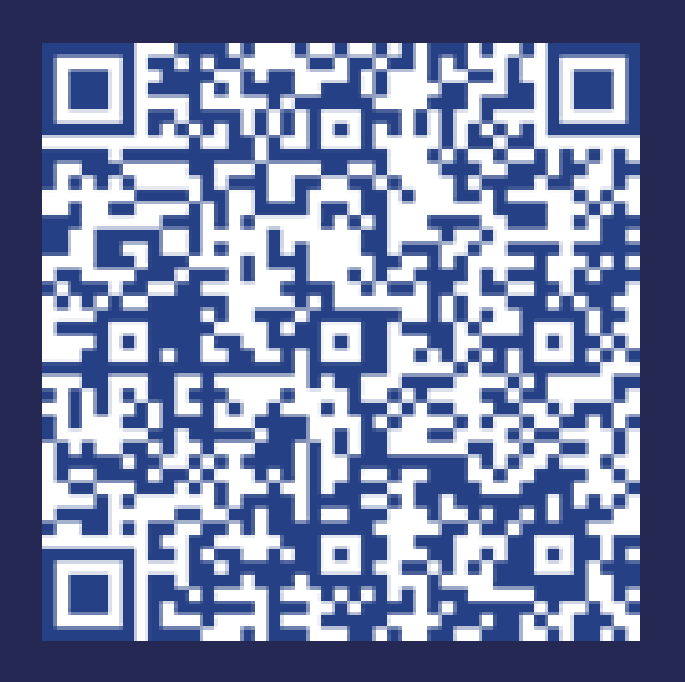

## We would like to hear from you!